### SOLAR ELECTRIC

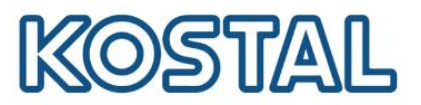

# Impostare I'IP manuale sull'inverter PLENTICORE PLUS/PIKO IQ

## Sommario

| 1. | Accedere al menu delle impostazioni di rete dell'inverter  | .1 |
|----|------------------------------------------------------------|----|
| 2. | Impostare l'IP con l'inverter collegato direttamente al PC | .2 |
| 3. | Impostare un IP statico con l'inverter connesso a Internet | .4 |

#### 1. Accedere al menu delle impostazioni di rete dell'inverter

• Accedere con la pulsantiera al menu dell'inverter Comunicazione -> Rete IPv4 -> Attivare.

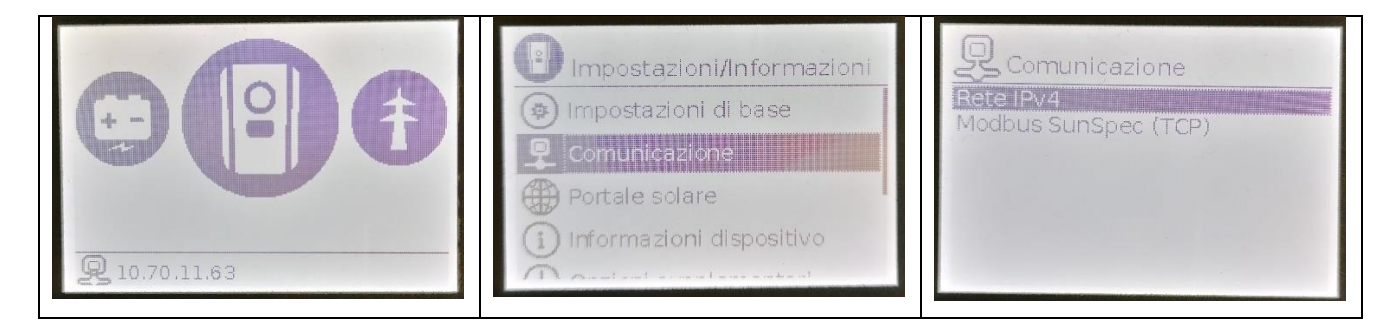

- Se si desidera configurare l'IP con l'inverter collegato direttamente al PC, vai alla sezione 2.
- Se si desidera configurare un IP statico (inverter connesso a internet) passare alla sezione 3.

# SOLAR ELECTRIC

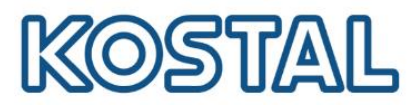

# 2. Impostare l'IP con l'inverter collegato direttamente al PC

• Collegare un cavo LAN tra inverter e PC

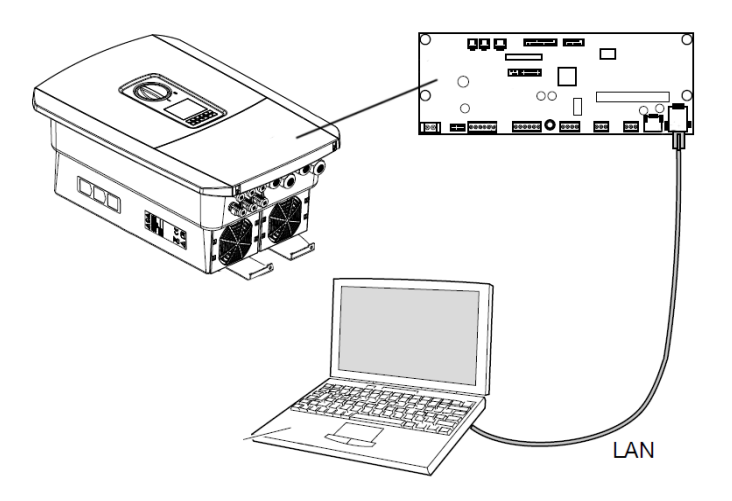

 Richiamare il prompt dei comandi digitando "cmd" o "prompt" nella barra di ricerca Windows e premere invio.

• Digitare il comando " ipconfig " > "Invio" > cercare l'indirizzo IPv4 della scheda Ethernet.

#### 🔤 Seleziona Prompt dei comandi

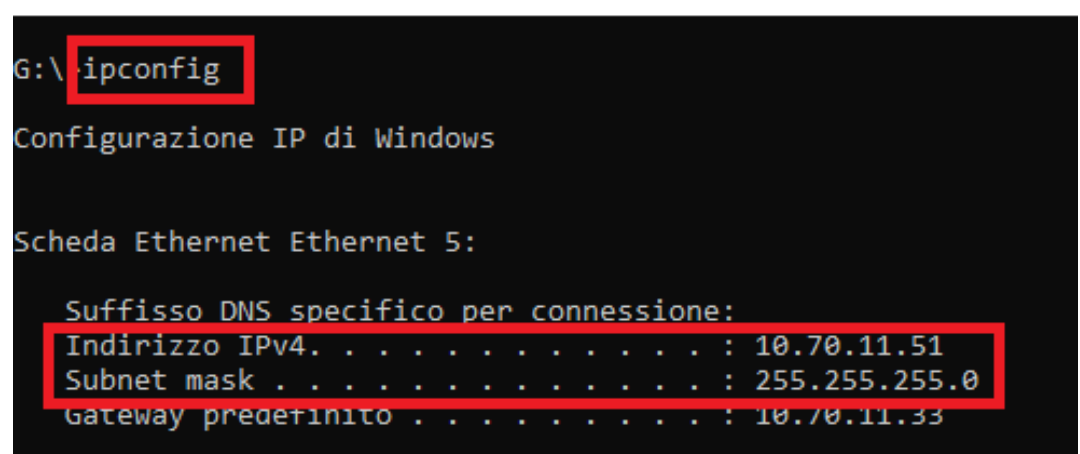

 Dallo schermo dell'inverter entrare in Comunicazione → Configurazione della rete IPv4 → Attivare. In seguito attivare sia l'indirizzo IP che il DNS in maniera manuale. Nell'immagine vediamo un esempio di configurazione valida per questa rete:

Smart connections.

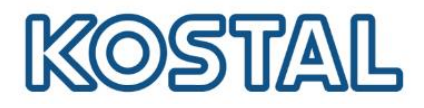

| PIPV4                            |                                                                             |
|----------------------------------|-----------------------------------------------------------------------------|
| Automatico C<br>Manuale C        | Aggiungere lo stesso IP<br>visualizzato nel PC<br>modificando solo l'ultimo |
| Indirizzo 10.70.11.63 🔶          | numero.                                                                     |
| Sottorete 255.255.255.0          | Aggiungere la stessa subnet mask.                                           |
| DNS auto,                        |                                                                             |
| DNS auto.                        | -                                                                           |
| DnsServer stan 8.8.8.8           | Nei server Gateway e DNS                                                    |
| DnsServer alter <u>18.8.8</u> .8 |                                                                             |
| Acquisire le impostazioni        |                                                                             |

## SOLAR ELECTRIC

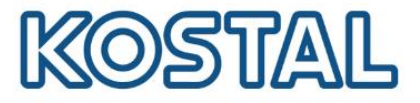

#### 3. Impostare un IP statico con l'inverter connesso a Internet

- Utilizzare un PC collegato alla stessa rete Internet dell'inverter.
- Richiamare il prompt dei comandi digitando "cmd" o "prompt" nella barra di ricerca Windows e premere invio.
- Digitare il comando " ipconfig " > "Invio" > cercare l'indirizzo IPv4 della scheda Ethernet.

 Dallo schermo dell'inverter entrare in Comunicazione → Configurazione della rete IPv4 → Attivare. In seguito attivare sia l'indirizzo IP che il DNS in maniera manuale. Nell'immagine vediamo un esempio di configurazione valida per questa rete

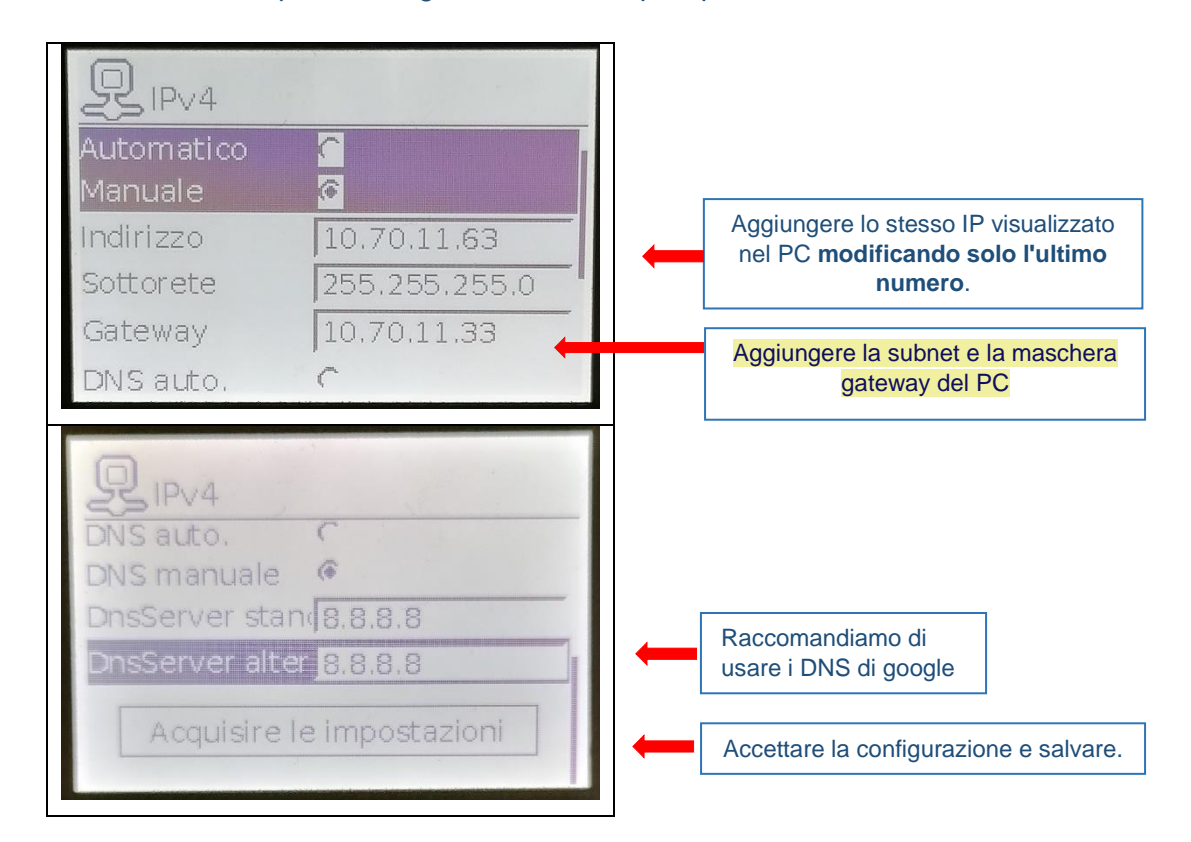

Smart connections.

Dati di

connessione

internet via

cavo LAN